**CONTINUED** 

Features

To delete the imported phonebook

| Select a phonebook: |             |                 |  |  |
|---------------------|-------------|-----------------|--|--|
| 1                   | T68i        | July 28, 2006   |  |  |
| 2                   | Pauls Phone | July 28, 2006 💵 |  |  |
| 3                   |             |                 |  |  |
| 4                   |             |                 |  |  |
| 5                   |             |                 |  |  |
| 6                   |             |                 |  |  |

You can delete the stored phonebook from the HFL. Link your phone to the HFL and select "Delete Imported Phonebook" from the "Select an option" screen. The display will change as shown above. Select a phonebook from the displayed list. If the phonebook you select has a PIN icon, you will need the 4-digit PIN number to access the phonebook. The following screen will appear.

| Er | nter PIN:<br>- |   |   |
|----|----------------|---|---|
|    | 1              | 2 | 3 |
|    | 4              | 5 | 6 |
|    | 7              | 8 | 9 |
|    |                | 0 |   |
| IL |                |   |   |

Enter the PIN number to access the phonebook. You cannot access a PIN protected phonebook if you do not use the correct PIN number. After you enter the correct PIN number, or if the phonebook you select is not PIN protected, the following screen appears.

| This will o    | delete the imported |
|----------------|---------------------|
| ہ<br>Would you | like to continue?   |
| Yes            | No                  |

Say or select "Yes", and the message "The imported phonebook has been deleted." will appear. Select "OK" to complete the deletion.

# HandsFreeLink<sup>™</sup>

*To add, change, or remove a PIN number from any phonebook* 

| Se | Select a phonebook: |                 |  |  |  |
|----|---------------------|-----------------|--|--|--|
| 1  | T68i                | July 28, 2006   |  |  |  |
| 2  | Pauls Phone         | July 28, 2006 💷 |  |  |  |
| 3  |                     |                 |  |  |  |
| 4  |                     |                 |  |  |  |
| 5  |                     |                 |  |  |  |
| 6  |                     |                 |  |  |  |
| L  |                     |                 |  |  |  |

You can add, change or remove a PIN number from any phonebook. Select "PIN Number" from the "Select an Option" screen. The display will change as shown above. To add a PIN number

| Enter your new PIN: |   |   | Do not use PIN |  |
|---------------------|---|---|----------------|--|
|                     | - |   |                |  |
|                     | 1 | 2 | 3              |  |
|                     | 4 | 5 | 6              |  |
|                     | 7 | 8 | 9              |  |
| _                   |   | 0 |                |  |
|                     |   |   |                |  |

1. Select the phonebook you wish to add the PIN number to. The phonebook you select cannot already have a PIN icon. The display will change as shown above.

| Please re-enter new PIN: |   |   |   |  |
|--------------------------|---|---|---|--|
|                          | 1 | 2 | 3 |  |
|                          | 4 | 5 | 6 |  |
|                          | 7 | 8 | 9 |  |
| _                        |   | 0 |   |  |
|                          |   |   |   |  |

2. Enter the 4-digit PIN number. You will be asked to re-enter the PIN to verify.

Features

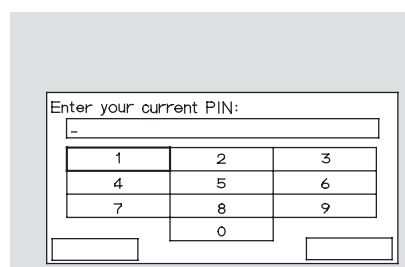

To change a PIN number

- 1. Select the phonebook you wish to change the PIN number for. The display will change as shown above.
- 2. Enter your current PIN number.

2

5

8

0

Do not use PIN

3

6

9

Enter your new PIN:

1

4

7

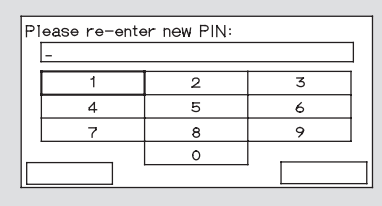

3. Enter your new 4-digit PIN number. You will be asked to reenter the PIN to verify.

#### **Clearing the System**

This operation clears the HFL of your passcode, your paired phones, all names in the HFL phonebook, and all imported phonebooks. Clearing is recommended before you sell your vehicle.

To clear the system, do this:

- 1. Press and release the Talk button. After the beep, say "System." The HFL response is, "System options are setup and clear."
- 2. Press and release the Talk button. After the beep, say "Clear." The HFL response is, "This process will clear all paired phones, clear all entries in the phonebook, and clear the passcode. Is this what you would like to do?"

- 3. Press and release the Talk button. After the beep, say "Yes." The HFL response is "Preparing to clear all paired phones, all phonebook entries, and the passcode. This may take up to 2 minutes to complete." Press and release the Talk button. After the beep, say "OK" to proceed, or say "Go back" or "Cancel."
- 4. If you said "OK," after a short period of time, the HFL response is, "System has been cleared. Returning to the main menu."

### **Changing Language**

*Canadian models only To change from English to French, do this:* 

- 1. Press and release the Talk button. After the beep, say "Change language." The HFL response is "English or French?"
- 2. Press and release the Talk button. After the beep, say "French." The HFL response is "Vous avez selectionne Francais. Les noms enregistres en mode Anglais ne seront pas accessible en mode Francais. Voulez-vous continuer? You have selected French. Name tags that were stored while in English mode will not be accessible in French mode. Would you like to continue? "

Features

3. Press and release the Talk button. After the beep, say "Oui or Yes," If there are no paired phones without French name tags, the HFL response is "Venillez attendre que le systeme change de langue. Please wait while the language is changed." "La langue a ete changee. Retour au menu principal."

**NOTE:** If there are paired phones without French name tags, the following prompts will continue.

If there are paired phones without French name tags, the HFL response is "Pour que le système identifie les téléphones qui ont été jumelés dans une autre langue, les noms des téléphones doivent être ré-enregistrés." 4. The HFL response is, for example, "Quel est le nom Français pour <Paul's phone>?" Press and release the Talk button. After the beep, say "Téléphone de Paul." The HFL response is, "Quel est le nom Français pour <Pat's phone>?" Press and release the Talk button. Say "Téléphone de Pat." After all paired phones missing a French name tag are rerecorded, the HFL will prompt, "Retour au menu principal." *To change from French to English, do this:* 

- 1. Press and release the Talk button. After the beep, say "Changer Langue." The HFL response is, "Anglais ou Francais?"
- 2. Press and release the Talk button. After the beep, say "Anglais." The HFL response is, "You have selected English. Name tags that were stored while in French mode will not be accessible in English mode. Would you like to continue? Vous avez selectionne Anglais. Les noms enregistres en mode Francais ne seront pas accessible en mode Anglais. Voulez-vous contnuez?"

CONTINUED

3. Press and release the Talk button. After the beep, say "Yes or Oui." If there are no paired phones without English name tags, the HFL response is "Please wait while the language is changed. Venillez attendre que le systeme change de langue." "The language has been changed. Returning to the main menu."

**NOTE**: If there are paired phones without English name tags, the following prompts will continue.

If there are paired phones without English name tags, the HFL response is "The language has been changed. For the system to identify phones that were paired while in another language, the phone names need to be rerecorded." 4. The HFL says, for example, "What is the English name for <Téléphone de Paul>?" Press and release the Talk button. After the beep, say "Paul's phone." The HFL response is "What is the English name for <Téléphone de Pat>?" Press and release the Talk button. After the beep, say "Pat's phone." After all paired phones missing an English name tag are re-recorded, the HFL will say "Returning to the main menu."

### **HFL Limitation**

You cannot use the HFL while using AcuraLink.

On vehicles with navigation system AcuraLink enhances your ownership experience by providing a direct communication link between your vehicle and the Acura Server. Working through the XM radio satellite, AcuraLink works in conjunction with the navigation system, HandsFreeLink (HFL), and audio system in your vehicle. It displays and receives several kinds of messages, including:

- Operating tips and information on your vehicle's features.
- Important recall and safety information.
- Maintenance information to keep your vehicle in top condition.
- Diagnostic information to provide information about any problems with your vehicle.

The touch panel controls most of the AcuraLink functions.

## AcuraLink

#### **Reading Messages**

If you have new messages, an envelope icon appears in the top right corner of the navigation screen.

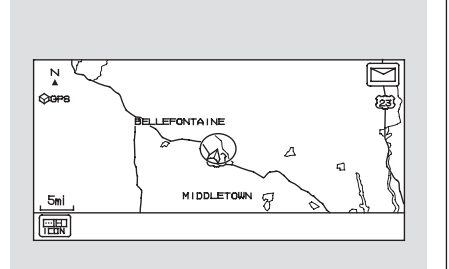

To open a message: Press the INFO button, then select New Message from the navigation system map menu.

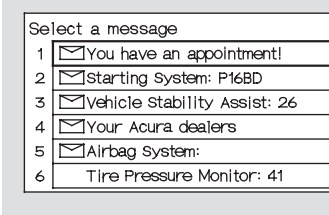

A list of all messages will be shown. New Messages will be at the top. Select the message you want to read by touching it on the screen.

•

## To view previously read messages:

| Γ   | Information screen: |                      |  |  |
|-----|---------------------|----------------------|--|--|
|     | Messages            | Voice Command Help   |  |  |
|     | Cellular Phonebook  | Map Legend           |  |  |
|     | Calendar            | Key to Zagat Ratings |  |  |
|     | Calculator          | Roadside Assistance  |  |  |
| l ' |                     |                      |  |  |

Press the INFO button. The information screen will be shown.